## Mobile Election App.

## How to select a ballot box collection slot

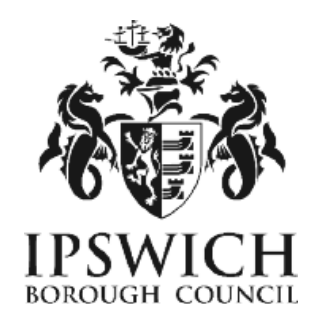

- You will receive a notification email containing a link to the MEA sign in screen.
- Log on as normal with your username and password.
- Once you have signed in a red circle indicates a letter is waiting for you to read.

| CIVICE MEA         |   |                         | Home Staff | Profile Letters and Messages Help        | Sign Out |  |  |
|--------------------|---|-------------------------|------------|------------------------------------------|----------|--|--|
| Home               |   |                         |            |                                          |          |  |  |
| Tracy Brace        |   |                         |            | Xpress                                   | (01_CM)  |  |  |
| Dashboard          |   |                         |            |                                          |          |  |  |
| Staff Profile      |   | Letters and<br>Messages | <b>e</b> • | PCC and Local Bections<br>+ 06 May, 2021 |          |  |  |
| More into O        |   | More                    | into 🛛     | More Info 🛇                              |          |  |  |
| Historic Elections | Ľ |                         |            |                                          |          |  |  |
|                    |   |                         |            |                                          |          |  |  |

Select the Letters and Messages tile.

| Tracy Brace       |                        |                         |                  |        |                | Хр         | ress (01_CM |
|-------------------|------------------------|-------------------------|------------------|--------|----------------|------------|-------------|
| Letters and N     | <b>Messages</b>        |                         |                  |        |                |            |             |
| Show 10 # entries |                        |                         |                  |        |                | Search     |             |
| Document<br>Type  | Received 1             | Election<br>Description | Election<br>Date | Job 14 | View<br>Letter | Response 1 | Notes       |
| Job Request       | 30 November 2020 10:16 | PCC and Local Elections | 6 May 2021       | PO     |                | Accepted   | Edit Notes  |
| Training Request  | 30 November 2020 10:33 | PCC and Local Elections | 6 May 2021       |        |                | N/A        |             |
|                   |                        |                         |                  |        |                |            |             |

Click on the blue paper icon in the View Letter column to open the letter.

Next click on the Election tile:

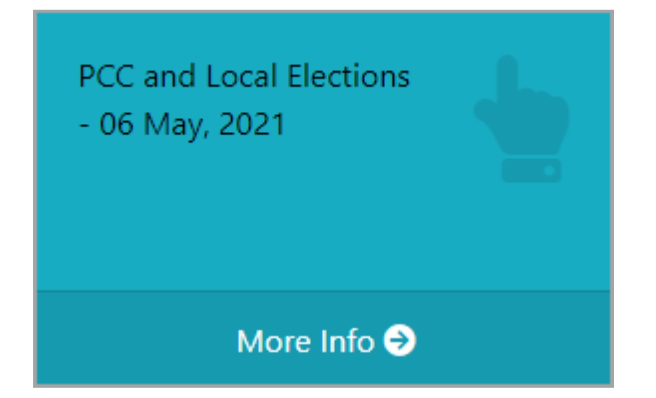

And select the Ballot Box Collection tile from within:

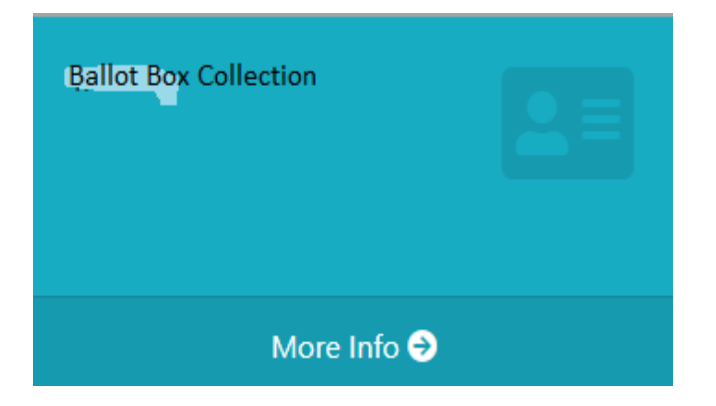

The Ballot Box Collection page opens showing the available collection sessions at the bottom of the screen.

The location for the Ballot Box Collection will be shown. Select the drop-down arrow in the *Select a Date/Time* column – this reveals the times available.

|                                          |                        |                       |                        |                                            |           | Xpres        | s (01_CM)  |
|------------------------------------------|------------------------|-----------------------|------------------------|--------------------------------------------|-----------|--------------|------------|
| Ballot Box Co                            | llection               |                       |                        |                                            |           |              |            |
| O Please be aware that y                 | ou are unable to amend | any booked training r | ession. You will need  | to contact the Elections of                | Hice to m | ake any char | igen.      |
| 9 Booked Ballo                           | t Box Collect          | ion Session           | 5                      |                                            | Sear      | te           |            |
| Description 11 Location 11 Date and Time |                        |                       |                        |                                            |           |              |            |
|                                          |                        | No training sessi     | ions are currently boo | ked.                                       |           |              |            |
| Showing 0 to 0 of 0 entries              |                        |                       |                        |                                            |           | Prev         | ious Next  |
| Available Ses                            | sions                  |                       |                        |                                            |           |              |            |
| Show 10 a entries                        |                        |                       |                        |                                            | Sear      | te .         |            |
| Description                              | Location               |                       |                        | Date and Time                              |           | Spaces 11    | Actions 11 |
| Ballot Box<br>Collection                 | Election office, Sper  | vy Way                | ۷                      | Select a Date/Time                         | ÷         |              | Book       |
| Session<br>Showing 1 to 1 of 1 entries   |                        | All Corr              | tent & Civica 2025.    | 24 March 2021 10:00<br>24 March 2021 14:00 |           | Previous     | 1 Next     |

**Select a time and date**. The number of spaces available on the selected session will be displayed. Click on *Book* for your preferred session.

| Description           | Location                    | Date and Time         | Spaces | Actions 11 |
|-----------------------|-----------------------------|-----------------------|--------|------------|
| Ballot Box Collection | Election office, Sperry Way | 24 March 2021 10:00 * | 30     | Book       |

A summary of your booking will then be shown. Click *Confirm Booking* or *Close* and choose another session.

| ļ | Training: Ballot Box Collection                     |
|---|-----------------------------------------------------|
| I | ocation: Gipping Room, Grafton House                |
| 1 | Date and Time: 24 March 2021 10:00                  |
|   | A Please be aware you can not undo this booking     |
|   | For any changes please contact the Election Office. |
|   |                                                     |

Your booking retails will now be shown in the Booked Ballot Box Collection Sessions area and will stay visible until the end of the election.

|                                          |       |                                                      |         | Apress (01)                          | _CIVI) |
|------------------------------------------|-------|------------------------------------------------------|---------|--------------------------------------|--------|
| Ballot Box Collect                       | ion   |                                                      |         |                                      |        |
| O Please be aware that you are unable to | amend | any booked training sessioes. You will need to conta | t the E | lections office to make any changes. |        |
| looked Ballot Box Collect                | tion  | Sessions                                             |         | Search:                              |        |
| Description                              |       | Location                                             |         | Date and Time                        |        |
| Ballot Box Collection                    |       | Election office, Sperry Wiley, ,                     |         | 24 March 2021 10:00                  |        |
| hawing 1 to 1 of 1 entries               |       |                                                      |         | Sec. (sec.                           | blent  |

To change it you will need to contact the Electoral Services <u>electoral.services@ipswich.gov.uk</u> so that it can changed for you.

## **Browsers compatible:**

- Desktop: Chrome, Firefox, Edge (Chromium), Safari.
- Mobile: IOS Safari, IOS Chrome, ISO Firefox, Android Chrome, Android Firefox
- Not compatible: Internet Explorer, Edge Legacy

## GMail

When accessing gmail accounts on a mobile device, it may open the website within gmail meaning you have to close out of the site in order to read the verification code email. To get around this, copy and paste the website URL to another browser such as Safari before you click on the Send Verification Code button.

If you encounter any issues when resetting your username and/or password and can't resolve these yourself by checking the detailed user guide, please contact Electoral Services either by email <u>electoral.services@ipswich.gov.uk</u> or by telephone (01473 432000).

MEA is hosted within Microsoft Azure, a PaaS cloud environment offering security and scalability. All MEA services are hosted over a secure HTTPS connection, via CloudFlare which offers real-time protection against common internet attacks such as Denial of Service. Data exchange between Xpress Management and MEA is secured via a unique access token that ensures complete data confidentiality and security over the internet. All data is stored and encrypted at rest within the Azure PaaS environment within a private network that is only accessible to MEA services. Authentication to the MEA is done via OpenID Connect, an industry-standard authentication protocol ensuring secure login and session management.